# PETIT GUIDE DE NAVIGATION Servir H G P S

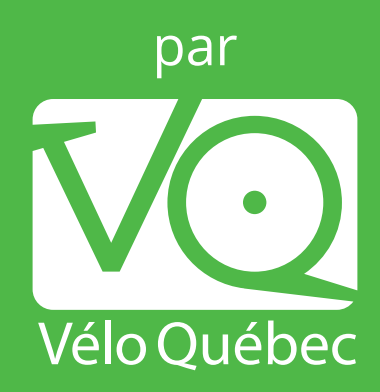

## **TABLE DES MATIÈRES**

| Quelques jours avant l'événement auquel vous participez                                    | 2  |
|--------------------------------------------------------------------------------------------|----|
| Vous avez un GPS? Utilisez la plateforme web de <i>Ride with GPS</i>                       | 3  |
| Vous avez un téléphone intelligent ? Utilisez l'application mobile de <i>Ride with GPS</i> | 5  |
| Bon à savoir                                                                               | 11 |

## **PETIT GUIDE DE NAVIGATION** Sur avec utilisation d'un GPS ou de l'application mobile

Vous possédez un GPS ou un téléphone intelligent ? Vélo Québec vous invite à découvrir les cartes et les profils topographiques de ses événements via la plateforme *Ride with GPS* (*RWGPS*).

Voici un petit guide de navigation qui vous permettra de mieux connaître les différentes possibilités que vous offre cette plateforme.

### QUELQUES JOURS AVANT L'ÉVÉNEMENT AUQUEL VOUS PARTICIPEZ,

vous recevrez un courriel de Vélo Québec contenant un lien d'invitation à l'Événement *Ride with GPS*.

- 1. Cliquez pour RSVP.
- Connectez-vous à votre compte *RWGPS*. (Ou créez-vous un compte gratuit si vous n'en possédez pas déjà un.)

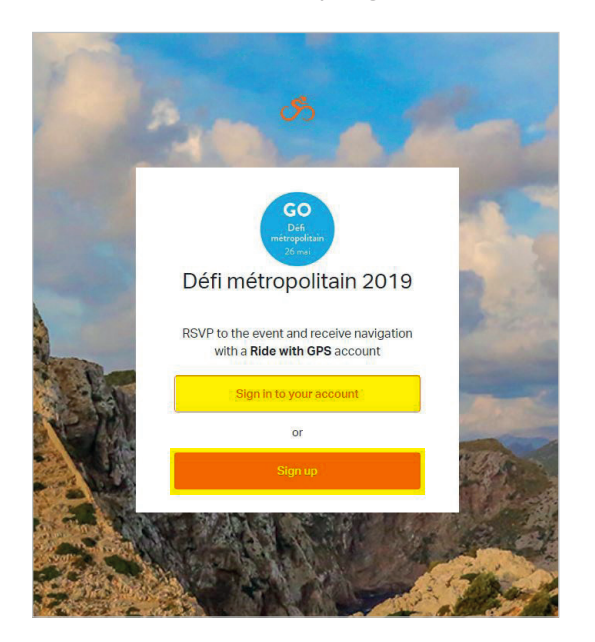

3. Vous êtes maintenant inscrit à l'Événement de RWGPS.

Vous pouvez, entre autres :

- consulter les parcours (accès facile à partir de votre compte personnel);
- exporter les parcours en format TCX ou GPX pour votre GPS;
- exporter/imprimer les itinéraires et cartes;
- naviguer les parcours sur l'application mobile (même hors ligne !)

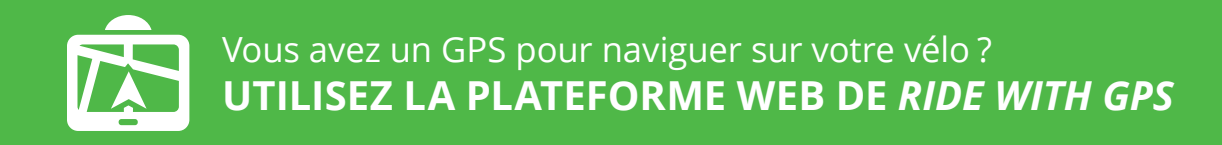

Voici comment télécharger les fichiers des parcours dans votre GPS à partir de Ride with GPS :

- 1. Consultez les parcours sur votre ordinateur.
  - a. Sur la PAGE D'ACCUEIL (*Dashboard*) de votre compte, cliquez sur l'Événement (*Events*) auquel vous êtes inscrit.

| Jump To 🗸 Find                                  | Route Planner Ride Reports Help                                                           |                                       |          |                          |                                                                                                    |
|-------------------------------------------------|-------------------------------------------------------------------------------------------|---------------------------------------|----------|--------------------------|----------------------------------------------------------------------------------------------------|
| 8                                               | STATS                                                                                     |                                       |          |                          | FEED                                                                                                    |
| GeomatiqueVQ                                    | 171.8<br>Kilometers Traveled                                                              | Career<br>1,883<br>Meters of Elevatio | n Gained | <b>3</b><br>Rides Logged | Vélo Québec created a 134<br>kilometer route in Sainte-<br>Anne-des-Plaines, Québec<br>a month ago                                                                                  |
| Calendar Calendar Routes                        | 7:11<br>Hours Ridden                                                                      | <br>Calories Burn                     | ned      | 16<br>Photos Taken       | Vélo Québec created a 102<br>kilometer route in Sainte-<br>Anne-des-Plaines, Québec<br>a month ago                                                                                  |
| S Rides Analyze ★ Unload                        | Week                                                                                      | Month                                 | Year     | Career                   | Cantala planned a 11<br>kilometer route in Essex<br>County, NY<br>5 months ago                                                                                                    |
| Friends     More                                | Q Search                                                                                  |                                       |          |                          | MarilynCara went on a 166<br>kilometer ride in<br>Terrebonne, Québec<br>5 months ago                                                                                                |
| VIE CARE                                        | DM19_REG_102KM<br>Sainte-Anne-des-Plaines, Québec 101.9 km 23-<br>Route pinned April 16th | 4 m                                   |          | <b>6</b>                 | MarilynCara went on a 218<br>kilometer ride in Sainte-<br>Anne-des-Plaines, Québec<br>5 months ago                                                                                  |
| Collapse Menu<br>Return to Classic Profile View |                                                                                           |                                       |          | Selected Controls        | View Friends                                                                                                    |
|                                                 |                                                                                           |                                       |          |                          | EVENTS                                                                                                    |
|                                                 |                                                                                           |                                       |          |                          | SUN         Définétropolitain 20<br>Sanaz-Anne-des-Planies<br>by Vito Gudese           May 26         by Vito Gudese           Aug 3         Grand Tour Desjardin<br>by Vito Gudese |

#### 2. Exportez le fichier GPX dans votre GPS

Exemple donné en utilisant un appareil GPS Garmin Edge 800 et navigateur Windows.

À noter que les Garmin modèle Nüvi (voiture) ne sont pas compatibles. Voir rubrique d'aide pour plus de détails et autres modèles.

- a. Branchez l'appareil GPS à l'ordinateur (port USB)
- b. Sur la PAGE DE L'ÉVÉNEMENT, choisissez le parcours > (*Go to route*)

| Sump To V Find Route Planner Ride Reports Help                                                                                                    |                                                                                                    |                                       | Q, Search Upgrade                                                                                                    |                                                                                                    |
|----------------------------------------------------------------------------------------------------|----------------------------------------------------------------------------------------------------|---------------------------------------|----------------------------------------------------------------------------------------------------|----------------------------------------------------------------------------------------------------|
| Overview                                                                                                    | 👁 28696 🚺 Share                                                                                             | Sampaixte                             | Saint Jacques                                                                                                    | Bike Paths P<br>Sainte-Marie-Salon                                                                                                    |
| Défi métropolitain 2019<br>Created by: Vélo Québec<br>Sun. May 26, 2019<br>Location: Sainte-Anne-des-Plaines                                                                                                    | CO<br>Defi<br>métropalitain<br>26 mai                                                                       | Les Correnty<br>Les Correnty<br>Les A | Arm Sant Egent                                                                                                    | EST ATM<br>L'Épyname                                                                                                    |
| Coup d'envoi du Festival Go vélo Montréal et de la saison cyclosportive. ce populaire Déli visite cette a<br>métropolitaine, en territoire lauremenn et lanaudois, et longe une partie de la rivière de l'Achigan, terme<br>celui qui se débat. Ce sera donc l'endroit où donner le melleur de vous-même via Ste-Anne-des-Plaine<br>et St-Lin-Laurentides. | année le nord de la région<br>remprunté à l'algonquin qui signifie<br>es. L'Épiphanie. St-Roch-de-l'Achigan | Sante Sophe Care                      | Ruisseau des Anges                                                                                                    | Ĩ                                                                                                    |
| criotassez, a distance a parcouni (32, 102, 01, 134 ou 135 mi); connez le menieur de vous-menie sero<br>humeur du jour!                                                                                                    | n voue forme, voue energie ou voue                                                                          |                                       |                                                                                                    | Charlemagne                                                                                                    |
| Routes                                                                                                    | Your RSVP: Yes remove me                                                                                    |                                       | Ett Terrebonne Ett                                                                                                    | 798                                                                                                    |
| DM19_134KM                                                                                                    | 134.3 km +297 m                                                                                             | Rlainville                            |                                                                                                    |                                                                                                    |
| DM19_153KM                                                                                                    | 153.3 km +471 m                                                                                             | Google                                | Dornáza narrovanhimula 22019 Goonia Conditions duri                                                                                                    |                                                                                                    |
| DM19_52KM                                                                                                    | 51.5 km +72 m                                                                                               | ele grade () 101.9 km +234 m / -234 m | Conditions of the second second secon | and of the second second secon |
| DM19_81KM                                                                                                    | 80.5 km +168 m                                                                                              |                                       |                                                                                                    |                                                                                                    |
| DM19_REG_102KM                                                                                                    | 101.9 km +234 m<br>Go to route                                                                              | 50-<br>ete 20                         | 40 60                                                                                                    |                                                                                                    |

c. Sur la PAGE DU PARCOURS, cliquez sur *More : Export as File* 

| S Jump To 🗸 Find                                              | Route Planner        | Ride Reports Help    |
|---------------------------------------------------------------|----------------------|----------------------|
| ★ Pinned < Share                                              | More ~               | C Fullscreen         |
| DM19 REG 102KI                                                | View in Classic Mode | Lac-Siesta           |
| From Défi métropolitain 2019                                  | Export as File       | nnelly               |
| - ANO 7/12//////CE                                            | Print Map & Cue PDF  | 25 30                |
| ♀° 101.9 km + 234 m                                           | Print Cuesheet       | 20                   |
| (§ 3:58 — 234 m                                               | Copy to My Routes    | 2 5                  |
|                                                               |                      | 15                   |
| Export GPX File                                               | 1                    | Sainte-Sophie        |
| <ul> <li>Sainte-Anne-des-</li> <li>Plaines, Québec</li> </ul> | 144 views)           | 5                    |
| Created Apr 5, 2019                                           | d May 8, 2019        | 58 Sainte Anno 6 Pla |

d. Choisissez le format de fichier voulu :

Garmin Edge 500 et + (Edge 705, 800, 810, 1000, etc.) :

GPX Track (le GPS créera sa propre navigation – fonctionne habituellement très bien)

ou *TCX Course* (les CUES utilisées pour la navigation seront incluses dans le fichier directement et vous aurez la possibilité de choisir la notification de parcours avancée).

e. Enregistrez le fichier GPX ou TCX dans le dossier **NewFiles** de votre GPS (Garmin Edge 800 > Garmin > NewFiles ou enregistrez-le dans votre ordinateur pour ensuite le copier-coller dans le dossier NewFiles de votre GPS.)

(En fonction de vos paramètres, le fichier pourrait se télécharger dans votre dossier Téléchargements)

| 🕼 l 🕞 🚯 = l                       | NewFiles                     |                  |                  | - 🗆 🗙           |
|-----------------------------------|------------------------------|------------------|------------------|-----------------|
| Fichier Accueil Partage Affichage |                              |                  |                  | v 😮             |
| 🔄 🛞 👻 🛧 🚺 🕨 Ce PC 🔸 Garmin Edge   | 800 (F:) → Garmin → NewFiles | ¥                | C Rechercher dan | ns : NewFiles 🔎 |
| ^                                 | Nom                          | Modifié le       | Туре             | Taille          |
| ✓ Image Ce PC > Bureau            | S DM19_REG_102KM.gpx         | 2019-05-08 10:35 | Fichier GPX      | 202 Ko          |
| Documents                         |                              |                  |                  |                 |
| 🛛 📔 Images                        |                              |                  |                  |                 |

- f. Éjectez votre GPS (ne retirez pas simplement le fil du port USB, ceci pourrait entraîner une corruption des données)
- g. Retrouvez votre parcours dans votre appareil GPS, puis naviguez selon les instructions de votre appareil !

**Note :** l'installation des fichiers GPX dans votre GPS est de votre responsabilité. Vélo Québec ne peut malheureusement pas vous offrir d'assistance technique en ce qui a trait à l'utilisation d'un GPS. Comme l'informatique n'est parfois pas sans faille, il est important de vous référer, en cas de doute ou de questionnement, à votre carnet de randonnée.

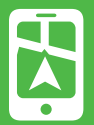

L'application mobile de *Ride with GPS* vous offre la possibilité de naviguer sur votre parcours à partir de votre téléphone intelligent. Voici comment profiter des différentes fonctionnalités – habituellement payantes – offertes gratuitement aux participants des événements de Vélo Québec !

#### 1. Consultez les parcours sur votre téléphone intelligent

- a. Téléchargez gratuitement l'application mobile de *RWGPS* et connectez-vous à votre compte.
  - 👗 APP STORE
  - GOOGLE PLAY
- À partir de la PAGE D'ACCUEIL (onglet *Home*), défilez l'écran jusqu'à la section *EVENTS* : les événements auxquels vous vous êtes inscrits seront listés dans cette section (cliquez sur *View All Events* pour voir tous vos événements)

|                                    | (î                             | 09:23<br>Home        | 70            | 93 % 🗩     |
|------------------------------------|--------------------------------|----------------------|---------------|------------|
| CLUBS                              |                                |                      |               |            |
|                                    | Vélo Q<br>63 Even              | uébec<br>its, 467 Ro | utes          |            |
| EVENTS                             |                                |                      |               |            |
| Grand<br>2019<br>Saguen<br>by Vélo | Tour De<br>ay (Chice<br>Québec | esjardins<br>outimi) | s<br>Au       | ат<br>Ig З |
| View All                           | Events                         | Find E               | Events        |            |
| FEED                               |                                |                      |               |            |
| ft<br>Home                         | Q<br>Find                      | Go Ride              | 11<br>Library | More       |

Alternativement, accédez à vos événements via l'onglet *More > My Events* 

| •III VIRG       | IN 🔶      | 10:24<br>More | 70      | 82 % 🔲 |
|-----------------|-----------|---------------|---------|--------|
| 5               | My Profil | e             |         | >      |
| F               | My Even   | ts            |         | >      |
| $\mathbf{\Psi}$ | Goals     |               |         | >      |
| 0               | Clubs     |               |         | >      |
| s no            | Segment   | s             |         | >      |
| +               | Friends   |               |         | >      |
|                 | Enter Sh  | ortcut        |         | >      |
|                 | Photos    |               |         | >      |
| •               | Liala Car |               | IIN     |        |
| Home            | Find      | Go Ride       | Library | More   |

c. Cliquez sur celui qui vous intéresse!

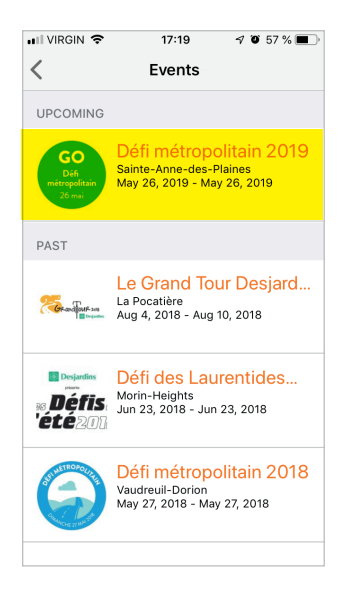

d. Sur la PAGE DE L'ÉVÉNEMENT, cliquez sur un parcours afin de le visualiser dans l'application mobile. Voyez toutes les informations à propos de votre parcours en bas de page.

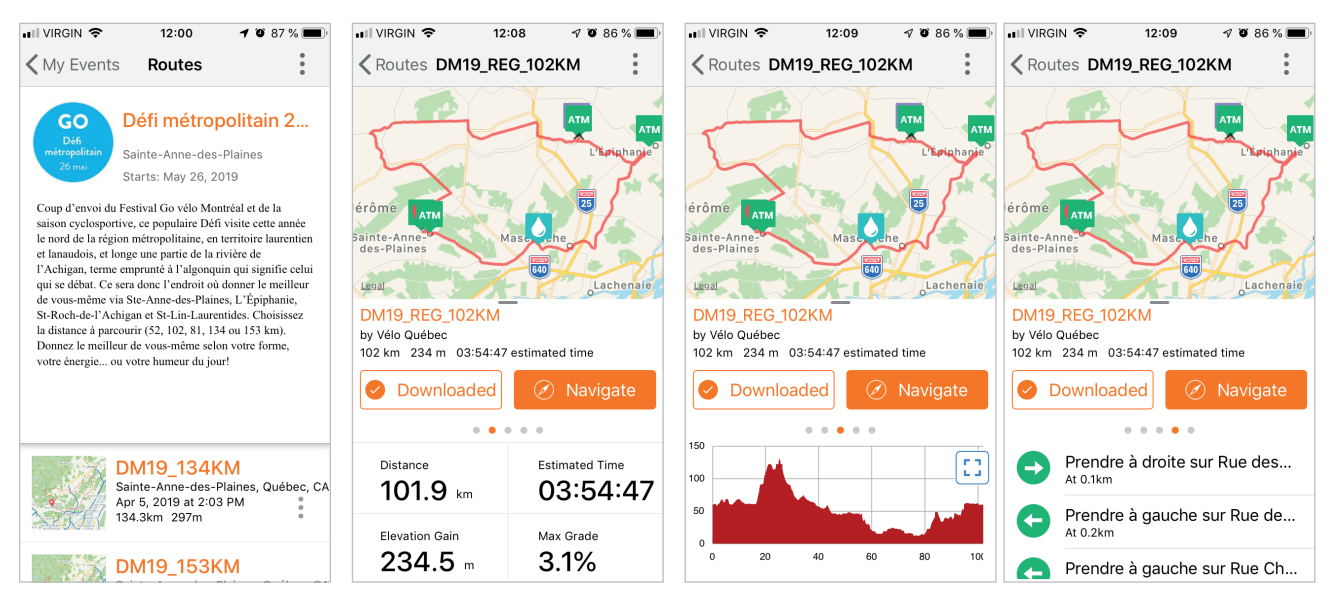

#### 2. Naviguez un parcours de l'événement

À moins d'être en mode hors ligne, la navigation requiert que vous ayez des données cellulaires sur votre appareil ainsi qu'un accès à un réseau sur le parcours.

a. Sur la PAGE DE L'ÉVÉNEMENT, cliquez un parcours puis sur l'option Naviguer (*Navigate*)

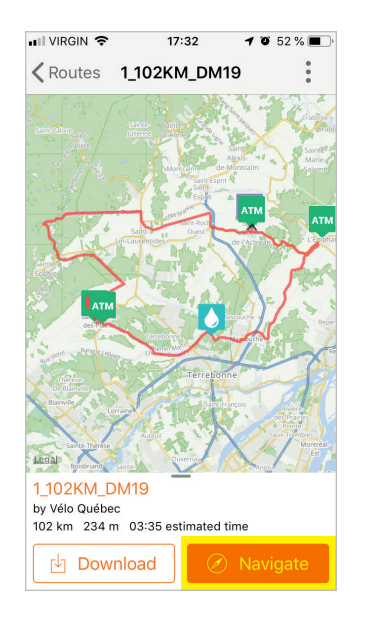

- b. Quand l'application est prête, commencez à rouler pour que la navigation soit enclenchée!
- c. Vous vous arrêtez ? Le mode auto-pause s'enclenchera et la navigation reprendra automatiquement lorsque vous repartirez.

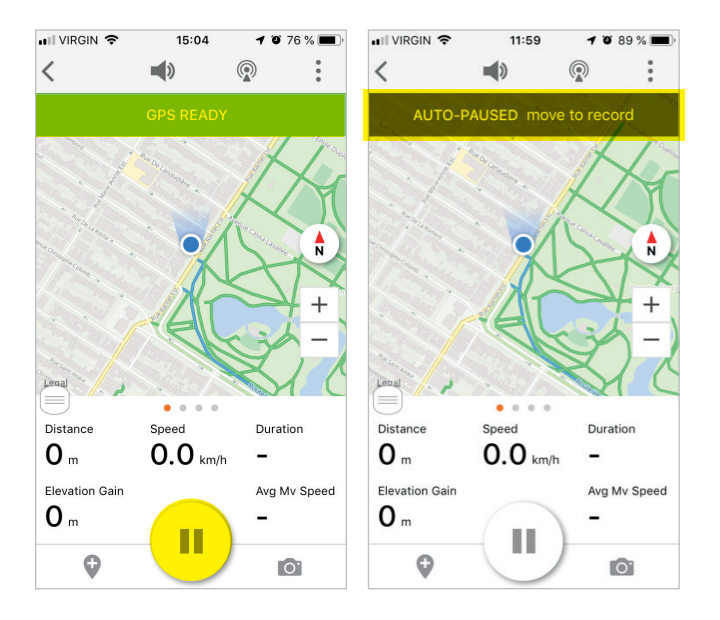

d. Vous voulez terminer la navigation ou forcer la pause ? Tenez le **bouton Pause** pendant quelques secondes et voyez les options qui s'offrent à vous :

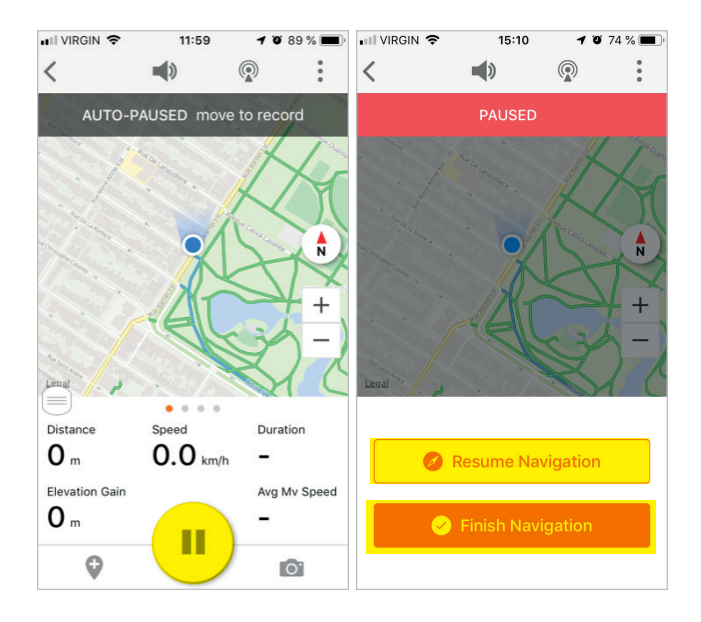

- terminer la navigation (*Finish Navigation*) (Enregistrez votre randonnée qui sera stockée ensuite pour consultation dans la section *Rides* de l'onglet *Library*)
- sortir du mode Pause pour retourner en mode navigation (*Resume Navigation*)
- e. Une fois le parcours terminé, vous en serez notifiés et vous pourrez terminer la navigation l'appli continuera d'enregistrer votre randonnée jusqu'à ce que vous y mettiez fin en appuyant sur Pause tel que décrit en d.

À propos de Navigation : Il est possible de suivre son parcours via des indications visuelles et vocales et ce, plusieurs centaines de mètres avant de devoir tourner, de recevoir des indications lorsque vous êtes « hors parcours »; d'enregistrer votre randonnée, etc.

#### 3. Naviguez un parcours de l'événement en mode hors ligne

Vous voulez limiter la consommation de données cellulaires et la batterie de votre téléphone intelligent ? Téléchargez vos parcours lorsque vous êtes branché sur le Wi-Fi et naviguez ensuite en mode hors ligne. (Vous pouvez même enclencher le mode avion.) Voici comment télécharger vos parcours pour les utiliser en mode hors ligne :

#### Pour télécharger vos parcours à la pièce :

• PAGE DE L'ÉVÉNEMENT > Cliquez un parcours > option Télécharger (**Download**)

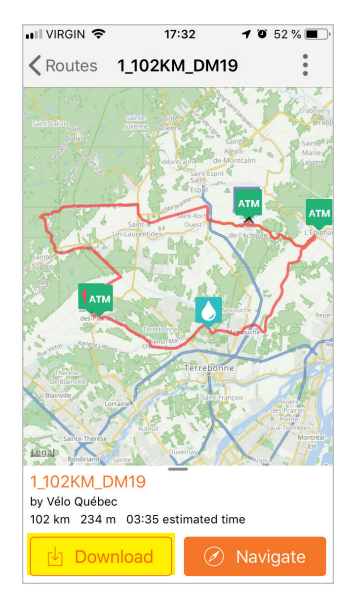

Ou pour télécharger tous les parcours en même temps :

• PAGE DE L'ÉVÉNEMENT > Menu de droite > Télécharger tout (**Download all**)

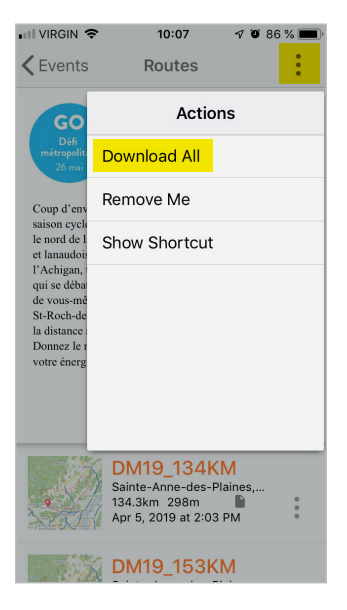

Pour récupérer vos parcours hors ligne :

• ONGLET *LIBRARY* > section *Offline* 

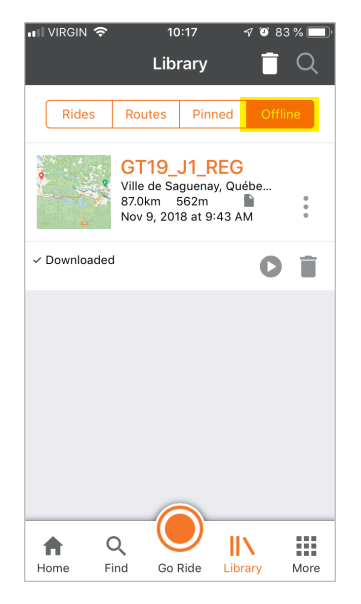

Vous êtes prêts à choisir votre parcours et à naviguer tel que décrit précédemment!

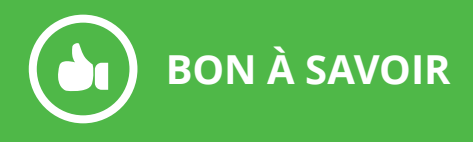

Plusieurs OPTIONS d'actions disponibles concernant les parcours :

• PAGE PARCOURS > Menu de droite

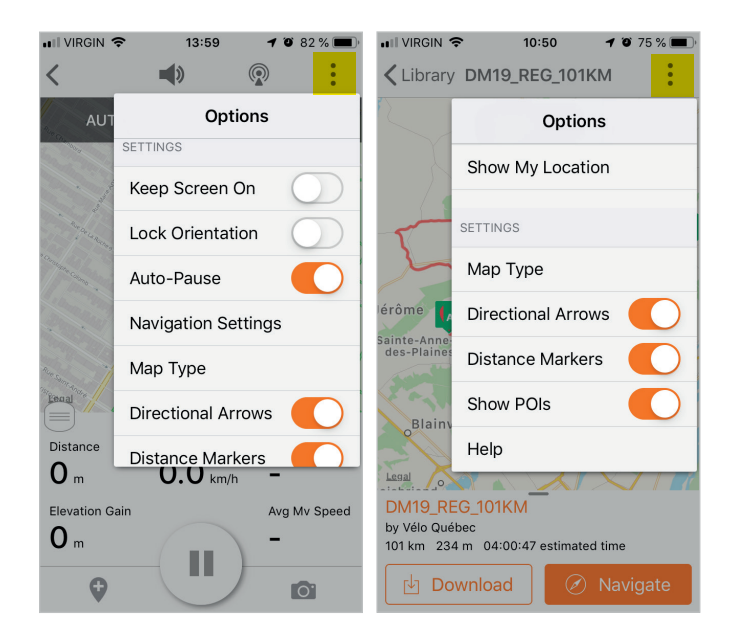

Plusieurs paramètres de navigation disponibles dans :

• PAGE D'ACCUEIL (onglet *Home*) > icône «paramètres» en haut à gauche

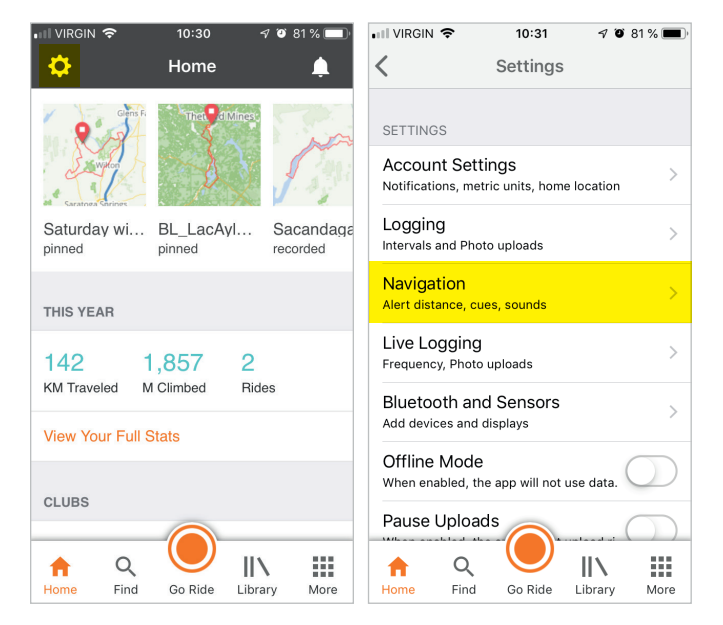

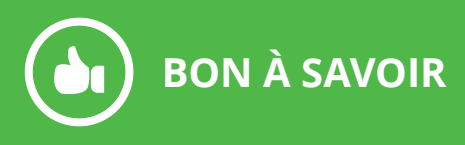

.

•

Alternativement, accédez aux paramètres via l'onglet More > Settings

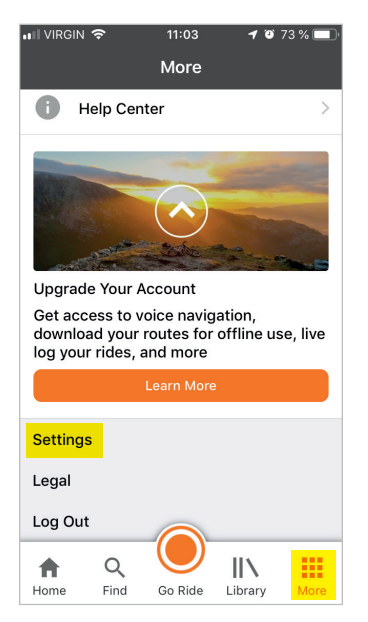

PAGE PARCOURS (pendant que la navigation est enclenchée) > Menu de droite

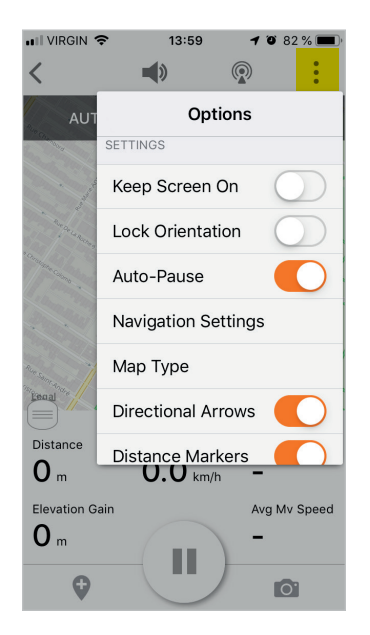